# **מודול ציונים** ביה"ס לתארים מתקדמים

## SAP מערכת חוברת עמדה

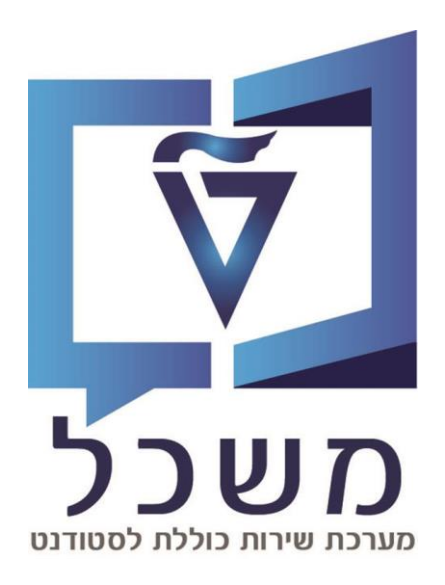

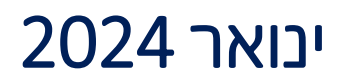

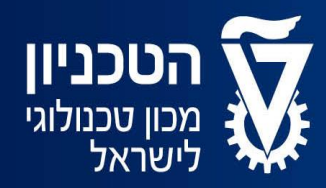

האגף למחשוב ולמערכות מידע

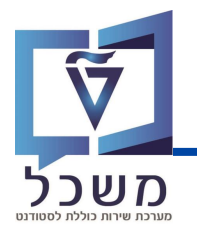

#### חוברת זו מציגה את השלבים לעדכון ועריכת ציונים של קורסים שונים, העברת קורס

#### מתוכנית אחת לאחרת ורישום לקורס חדש.

#### הציונים לקורסים נרשמים באופן אוטומטי במערכת על פי אינטגרציה עם

#### מערכות שונות (לדוגמה UPGRADE).

#### התהליך המפורט פה נועד אך ורק לשינוי / עדכון ציונים שקיימים במערכת.

| 3-4                                                              |
|------------------------------------------------------------------|
|                                                                  |
| סרגל בלים                                                        |
|                                                                  |
| 6-10 שינוי ציון סטודנט בודד <b>בטרנזקציה: PIQST10</b>            |
|                                                                  |
| 11 <b>PIQSMFU ש</b> ינוי ציון דרך קורס <b>בטרנזקציה: PIQSMFU</b> |
|                                                                  |
| רישום לקורס חדש <b>בטרנזקציה: PIQST10</b>                        |
|                                                                  |
| 13 <b>PIQST10</b> העברת קורס <b>בטרנזקציה: 1</b> 3               |

## מסך בניסה

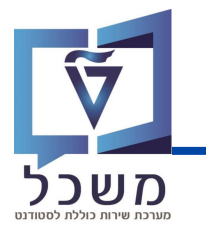

עם בניסתך למערכת SAP, בנסי לטרנזקציה **PIQST10**. יפתח המסך הבא:

| *  | 😧 🔽 💭           |               | # H 🕾     | 😢 🔕 📎     | $\parallel$             |             | ~       | 0   |
|----|-----------------|---------------|-----------|-----------|-------------------------|-------------|---------|-----|
|    |                 |               |           | ורחב      | : אחזק <mark>ה מ</mark> | נט - דיאלוג | רא סטוד | קונ |
|    |                 |               |           |           |                         |             |         |     |
|    |                 |               | 68        | 1 6       | ]                       | טודנט       | מספר סו | +   |
|    |                 |               |           |           |                         |             |         | .n  |
|    |                 |               |           |           |                         |             |         | R   |
| הו | 2 נתונים כלליים | נתונים כלליים | השלמות    | קשה רישום | סקירת בי                | קבלה        |         |     |
|    |                 |               | i   K 🗄 🖶 |           |                         | 9           |         |     |

בשדה מספר הסטודנט, בחרי את הסטודנט לו תרצי להזין ציון:

- על ידי הזנת מספר הסטודנט בשדה [
- על ידי חיפוש הסטודנט במאגר: לחצי על 📋 , תיפתח חלונית עם אפשרויות חיפוש שונות: 🔹

| ×        |                 | מציאת סטודנט 🕣          |
|----------|-----------------|-------------------------|
|          |                 | נתונים אישיים           |
|          |                 | מספר סטודנט             |
|          |                 | שם משפחה                |
|          |                 | שם פרטי                 |
|          |                 | שם אמצעי                |
|          |                 | שם בלידה                |
|          |                 | תאריך לידה              |
|          |                 | ארץ לידה                |
|          |                 | מספר זיהוי              |
|          | 28.11.2023      | תאריך מפתח              |
|          |                 | מספר זיהוי נוסף         |
|          |                 | נתוני סטטוס             |
| <u>†</u> |                 | סטאטוס                  |
|          |                 | תא. התחל <mark>ה</mark> |
|          |                 | תאריך סיום              |
|          | לתיוק           | כולל סטודנטים ניתנים 🗌  |
|          | 500 🗌 ללא הגבלה | הגבלת מספר ל-           |
| 8 🛍 🥑    |                 |                         |

🚺 / ENTER מלאי את שדות החיפוש ובסיום לחצי

בחרי את הסטודנט הרלוונטי מרשימת תוצאות החיפוש, יופיע מסך **קובץ הסטודנט**, המוסבר בעמוד הבא.

## מסך בניסה

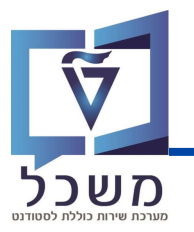

| אלוג אחזקה מורחב               | קובץ סטודנט - דיא   |
|--------------------------------|---------------------|
| 🗞 🗐 🖪 🎦 🔚 🖪                    | 1 👪 🔩 🕼 E°          |
| 6à 🖍 🚺 <u>0200015818</u>       | מספר סטודנט         |
| פקרסקי, אושר; *08.02.2001; זכר | שם 🏭                |
| פקולטה להנדסה אזרπית וסביבתית  | יח.ארגונית עיקרית 🗆 |

#### . 🔟 במסך **קובץ הסטודנט** לחצי על

בעת תועברי למסך **סקירת עבודה אקדמית**, שם נערוך את נתוני הקורס לו רשום הסטודנט.

|               |                 |                      |              |              |               |              | 02000158                | 18           | מספר סנוודו                            |
|---------------|-----------------|----------------------|--------------|--------------|---------------|--------------|-------------------------|--------------|----------------------------------------|
|               |                 |                      |              |              |               |              | 02000130.               | <u>.</u> 0.  | 1100 1001                              |
|               |                 |                      | (1)          |              |               | 08; זכר      | ,קרסקי, אושר; *02.2001. | פי           | שם 🏭                                   |
|               |                 |                      |              |              |               | וסביבתית     | ןולטה להנדסה אזרπית     | ית עיקרית 🔋  | יח.ארגוני 🗆                            |
|               |                 |                      |              |              | מועמדשהת. (3) | ;(2) moli ;. | וודנט(2); ביטול ריש.    | סט           | סטטוס 💄                                |
|               |                 |                      |              |              | יטריון בחירה  | קו 🗖         |                         |              |                                        |
|               |                 |                      |              |              |               |              |                         | חירה         | קריטריוני בו                           |
|               |                 |                      | קטגוריה      |              |               |              |                         | ימודים       | סימוכין לל                             |
|               |                 | האקדמיות             | כל העבודות 💿 |              |               |              |                         |              | הכול 💿                                 |
|               | $\bigcirc$      | מיות שהושלמו         | עבודות אקד 🔾 |              | $\sim$        |              |                         | נית          | סוג תכ 🔾                               |
|               | (2)             | מיות שהועברו         | עבודות אקד 🔾 | 🏊 🗸          | ,             |              |                         |              | תוכנית ⊖                               |
|               | <b>—</b>        |                      |              |              |               |              |                         |              |                                        |
|               |                 |                      |              |              |               |              |                         | זמסטר        | סימוכין לכ                             |
|               |                 | $\checkmark$         |              | 1            | ×             |              | שנה אקדמית/סמס. 🔾       | מסטרים האקד. | כל הסנ                                 |
| $\lfloor (3)$ |                 |                      |              |              |               |              |                         | (            |                                        |
|               |                 |                      |              |              |               |              |                         | וית          |                                        |
|               | 1   🖪   📢       |                      | ΣΙΣΥ         | A H          | 코 프 ! 영       | 1 🖓   🖻      | 🛃   🔻 🔻 🖓 🗸             | יצועים 📔 🖌   | מדדי ב 🔀                               |
| דרוג ערך      | ריש.מותנה       | EventPkg רישום מותנה | סטט. רישום   | העברה        | סמסטר         | שנה אקדמית   | עבודה אקדמית -תאור      | ט_עב.אקדמית  | סוג אובייק                             |
| 80 עובר       | ללא רישום מותנה |                      | הושלם בהצלחה |              | מיני סמסטר 1  | תשפ"ג        | חשבון אינפיניטסימלי 3   | aק-01040197  | :::::::::::::::::::::::::::::::::::::: |
| 77 עובר       | ללא רישום מותנה |                      | הושלם בהצלחה |              | חורף          | תשפ"ד        | חשבון אינפיניטסימלי 2   | مק-01040196  | 20<br>0.0                              |
| 90 עובר       | ללא רישום מותנה |                      | הושלם בהצלחה | $\checkmark$ |               |              | חשבון אינפיניטסימלי 3   | מק-01040197  |                                        |

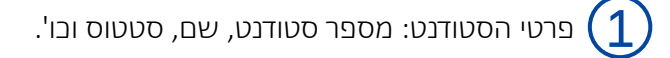

, קריטריוני בחירה: אפשרויות סינון לקורסים המופיעים במסך זה [ 2]

ניתן לסנן לפי תובנית לימוד או/ו שנה אקדמית וסמסטר.

בל הקורסים והציונים של הסטודנט בבל הקטגוריות (תואר ראשון ושני, לימודים קודמים ובו'). (3

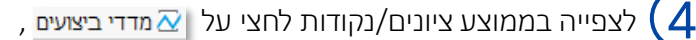

תיפתח חלונית המפרטת את מדדי הביצוע:

| דרוג/יחידה   | דרוג/ערך | אינדקס ביצוע אקדמי - תיאור           | אינדקס ביצוע    | סוג           |
|--------------|----------|--------------------------------------|-----------------|---------------|
| אחוז         | 100      | שיעור ההצלחה משוקלל לפי נקודות צבירה | ZPG_SUCCESSRATE |               |
| נקודות       | 11.00    | נקודות שנצברו                        | Z_EARNED_CP     | (***)         |
| ממוצע ציונים | 83.5     | ממוצע ציונים כולל                    | Z_OVERALL_GPA   | ì             |
| נקודות       | 0.00     | נקודות צבירה לסמסטר                  | Z_SEMESTER_CP   | [110]<br>244] |
| ממוצע ציונים |          | ממוצע סמסטריאלי                      | Z_SEMESTER_GPA  | Ì٩            |

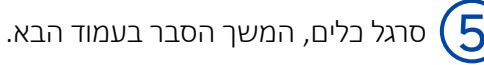

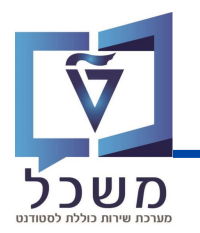

ניתן לבצע מספר פעולות שימושיות דרך סרגל כלים זה:

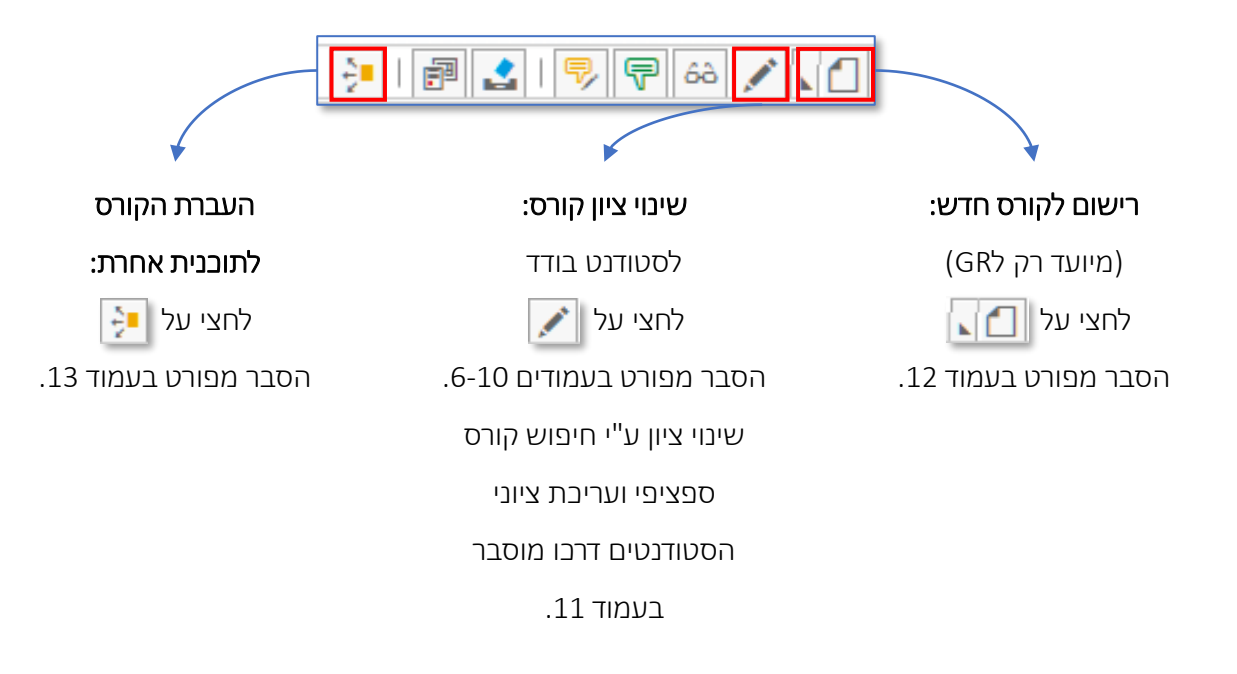

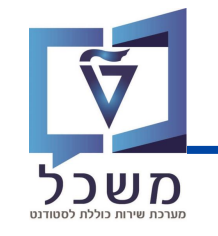

|        |     |                 |             |          |                               |          |              |            |                       | ־מית        | עבודה אקז  |
|--------|-----|-----------------|-------------|----------|-------------------------------|----------|--------------|------------|-----------------------|-------------|------------|
|        |     | i   🖪   🔀       | 13.6        | ۲        | ΣΙΣΙΣΥ                        | <b>#</b> | 코 💷 🛛 🕄      |            | 🛃   👎 🖗 🔎             | יצועים 📔 🖌  | מדדי ב 🟹   |
| וג ערך | דר  | ריש.מותנה       | רישום מותנה | EventPkg | סט <mark>.רישום- תיאור</mark> | העברה    | סמסטר        | שנה אקדמית | עבודה אקדמית -תאור    | ט עב.אקדמית | סוג אובייק |
| 1 עובר | .00 | ללא רישום מותנה |             |          | הושלם בהצלחה                  |          | מיני סמסטר 1 | תשפ"ג      | חשבון אינפיניטסימלי 3 | מק-01040197 |            |
| עובר   | 77  | ללא רישום מותנה |             |          | הושלם בהצלחה                  |          | חורף         | תשפ״ד      | חשבון אינפיניטסימלי 2 | מק-01040196 |            |

בחרי את הקורס לו תרצי לשנות את הציון ולחצי על 📝 , יפתח מסך **שינוי עבודה אקדמית**:

| שינוי עבודה אקדמית |                                       |                         |           |                      |  |  |  |
|--------------------|---------------------------------------|-------------------------|-----------|----------------------|--|--|--|
| 2                  |                                       |                         |           |                      |  |  |  |
|                    | רסקי, אושר; *08.02.2001; זכר          |                         |           |                      |  |  |  |
|                    |                                       | להנדסת πשמל             | הפקולטה   | יח.ארגונית עיקרית 🗆  |  |  |  |
|                    | (3); מועמדשהת. (3)                    | ); ביטול ריש.; נוכπ;    | 2) סטודנט | סטטוס 🚨              |  |  |  |
|                    |                                       |                         |           | עבודה אקדמית         |  |  |  |
|                    | נון אינפיניטסימלי 3                   | מק-01040197 חשב         |           | מודול                |  |  |  |
| העברה 🔽            | 1 אין 203 מיני סמסטר 🗸 🗸              | 2022 תשפ"ג              |           | סמסטר/שנה אקדמית     |  |  |  |
|                    | ~                                     | 2 הושלם בהצלחה          |           | סטטוס עבודה אקדמית   |  |  |  |
|                    | (                                     | 1)                      |           |                      |  |  |  |
|                    |                                       | <u> </u>                |           | חוות דעת             |  |  |  |
| לא רלוונטי 🗌       | ×                                     | 200 ציוך סופי           |           | סוג הערכה            |  |  |  |
| דירוג השתנה        | ית.מתקדמי ∽                           | GRA סולם ציונים ביה"ס ל |           | זיהוי סולם           |  |  |  |
| מס' ניסיון         |                                       | 100 עובר                |           | סמל ציון             |  |  |  |
| סוג נ"ז 200        | 5.50 /                                | 5.50 / 5.50             | ,בס.      | נק.זיכוי-בתכ./שהוש./ |  |  |  |
|                    |                                       | 2)                      |           |                      |  |  |  |
|                    | <b>-</b>                              | <u> </u>                | 1         | פרטי אמדן            |  |  |  |
| דעת                | תאריך חווח                            | I                       |           | מעריך                |  |  |  |
| זלה                | תאריך התו 🗸                           |                         |           | סטטוס הערכה          |  |  |  |
|                    | עאריך סיום ∨                          |                         |           | הערת הערכה           |  |  |  |
| יום                |                                       |                         |           |                      |  |  |  |
|                    | (3)                                   |                         |           |                      |  |  |  |
|                    | · · · · · · · · · · · · · · · · · · · | <u> </u>                |           | נתוני פירוט          |  |  |  |
|                    |                                       | INFI3                   |           | תיאור באנגלית        |  |  |  |
|                    |                                       |                         |           | חבילת ארוע 🛠         |  |  |  |

הסבר על שדות המילוי מפורט בעמוד 7-10.

שימי 🎔 - לאחר שינוי/עדבון ציון קורס, המערכת "נועלת" את האפשרות לקבל ציון לקורס הנ"ל עבור אותו סטודנט ממערבות אחרות (לדוג׳ UPGRADE). לבל שינוי/עדבון נוסף של ציון הקורס עבור אותו סטודנט, יש לחזור על תהליך העריבה המפורט בחוברת זו.

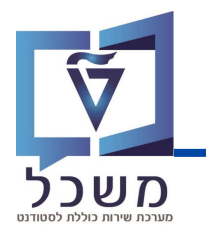

|               | (1)          | )         |                           |
|---------------|--------------|-----------|---------------------------|
|               |              |           | חוות דעת                  |
| לא רלוונטי 🗌  | $\checkmark$ | ציוך סופי | סוג הערכה                 |
| דירוג השתנה 📃 | $\checkmark$ |           | זיהוי סולם                |
| מס' ניסיון    |              | עובר      | סמל ציון                  |
| סוג נ"ז 200   | 5.50 / 5.50  | / 5.50    | נק.זיכוי-בתכ./שהוש./בס. 🜔 |

#### <u>חוות דעת:</u>

- סוג הערכה וודאי שסוג הערכה המצוין הוא 'ציון סופי' (סימון במערכת: 200).
- זיהוי סולם סוג חישוב / סולם ציון. בחרי את זיהוי הסולם ע"פ סוג הקורס הנלמד.
  - סמל ציון שני את הציון ברצונך. 🔹
  - נקודות זיבוי הזיני את נקודות הזבות של הסטודנט:

Attempted Credits- בתכנון: נקודות זכות שהקורס מקנה

- Graded Credits – שהושגו: נקודות זכות שקיבלו ציון למדרג

Earned Credits – בסיום: נקודות זכות שהושגו

• לא רלוונטי – במידה ומסומן ב-V, הציון לא יילקח בממוצע ולא ייחשב בנקודות.

בתדפיס ייכתב **לא לתואר**.

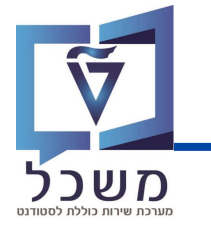

## שינוי ציון –סטודנט בודד

|                |   | פרטי אמדן   |
|----------------|---|-------------|
| תאריך חוות דעת |   | מעריך       |
| תאריך התחלה    | ~ | סטטוס הערכה |
| תאריך סיום     | × | הערת הערכה  |
| תאריך פרסום    |   |             |

#### <u>פרטי אמדן:</u>

- מעריך הזיני את שם מעריך הציון •
- AM1 עם נקודות, מוח AM1 עם נקודות, מוח AM1 אין זיכוי, מוח AM2 כישלון, מוח AM2 הישלון, מוח AM2 אין זיכוי,לא
  AM3 אין זיכוי,לא AM3 הסבר מפורט על סוגי סטטוס הערכה מוצג בעמודים 9-10.

| עם נקודות,לא לממוצע, עובר/נכשל | AM1   |
|--------------------------------|-------|
| כישלון, מוחשב בממוצע,ללא ניקוד | AM2   |
| אין זיכוי,לא בממוצע,עובר/נכשל  | AM3   |
| פ+, ציון עובר                  | EX1   |
| פ+ או פ-, ציון עובר, לא לממוצע | EX2   |
| פ+, לממוצע מצטבר, לא לממוצע סמ | EX3   |
| פ+, לא לממוצע                  | EX4   |
| ר.אקד+נקוד, לא כלול בחישוב בסמ | EX5   |
| ר.אקדמי+נקוד, נכלל ממוצע,מאוני | EX6   |
| תוכ. השלמה לא לממוצע ללא ניקוד | QALPR |
|                                |       |

• הערת הערכה - הערה כללית שתוצג בתדפיס ציונים ואינה משפיעה על הציון.

בחרי את סיבת ההערכה מהרשימה: סוג לא הגיע/ה למבחן בחרי את סיבת ההערכה מהרשימה: בחרי את סיבת השתחפות בתחרי

01 לא הגיע/ה למבחן 02 השתתפות בתחרות רשמית 03 שרות צבאי 04 העדרות בגלל מחלה 50 כשלון ע"פ החלטת בית דין משמעתי

| 3        |               |
|----------|---------------|
| <b>`</b> | נתוני פירוט   |
| INFI3    | תיאור באנגלית |
|          | חבילת ארוע 🛠  |
|          |               |

<u>תיאור:</u>

באפשרותך לשנות שם לקורס בו את מזינה את הציון – **באנגלית ובעברית**.

השם המעודכן יופיע בתדפיס.

הזיני בשדה המילוי את השם החדש:

| נתוני פירוט   |
|---------------|
| תיאור בעברית  |
| תיאור באנגלית |

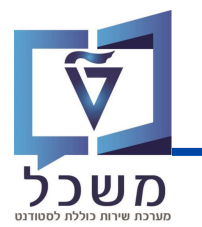

## סוגי סטטוס הערבה

טבלאות אלו מפרטות את משמעות סוגי סטטוס הערכה בהם צריך לבחור כאשר מזינים לסטודנט ציון:

#### סוג הערכה לעדכון באופן ידני במערכת:

| תיאור בתדפיס                        |                                      | לא לתארים מתקדמים  | הווחלע בשלב זה<br>להגדיר עבור<br>אין התחשנות בציון<br>Non Gpa Grade<br>לא משוקלל<br>Non-Weighted | לא לתארים מתקדמים                                | <b>לא משוקלל לממוצע</b><br>Not Incl. in Degree<br>Gpa | הכרה בקורס (רגילה)                                       | הכרה בקורסים<br><b>עם חישוב ממוצע</b><br>(כלכלה עם אונ' חיפה)        | לא לתואר<br>Not incl. in degree |
|-------------------------------------|--------------------------------------|--------------------|--------------------------------------------------------------------------------------------------|--------------------------------------------------|-------------------------------------------------------|----------------------------------------------------------|----------------------------------------------------------------------|---------------------------------|
| תיאור במערכת                        |                                      | פ+, ציון עובר      | פ+ או פ-, ציון<br>עובר, לא לממוצע                                                                | פ+, לממוצע<br>מצטבר, לא<br>לממוצע סמסטר          | פ+, לא לממוצע                                         | רקע אקדמי +<br>נקודות, ללא<br>צבירת נקוד בסמ.<br>צ 200-0 | רקע אקדמי עם<br>נקודות צבירה,<br>נכלל בממוצע<br>ציונים, סקלה<br>-100 |                                 |
| No Overall CP<br>Counting           | ללא חישוב נקודות<br>במצטבר           |                    | ×                                                                                                |                                                  |                                                       |                                                          |                                                                      | Х                               |
| No Sem CP<br>Counting<br>ללא חינעור | נקודות<br>בסמסטר                     | ×                  | ×                                                                                                | ×                                                | ×                                                     | ×                                                        |                                                                      | Х                               |
| No Fail<br>Co<br>'nn                | בישלונות<br>בתואר                    | ×                  | ×                                                                                                | ×                                                | ×                                                     |                                                          | ×                                                                    | ×                               |
| No Sem<br>GPA<br>לא תחועיר          | לממוצע<br>סמסטריאלי                  | ×                  | ×                                                                                                | ×                                                | ×                                                     |                                                          |                                                                      | ×                               |
| No Overall<br>GPA<br>לא תחוער       | לממוצע<br>מצטבר                      | ×                  | ×                                                                                                |                                                  | ×                                                     | ×                                                        |                                                                      | ×                               |
| No Credit ללא רהודות                | No Credit<br>ללא נקודות<br>דנות<br>X |                    |                                                                                                  |                                                  |                                                       |                                                          | ×                                                                    |                                 |
| Assgt. Cat.                         | סוג הערבים                           | P Passed /<br>Fail | P Passed /<br>Fail                                                                               | Grade<br>Allocation<br>Possible<br>(Scale 0-100) | Grade<br>Allocation<br>Possible<br>(Scale 0-100)      | Grade<br>Allocation<br>Possible<br>(Scale 0-100)         | Grade<br>Allocation<br>Possible<br>(Scale 0-100)                     |                                 |
| ApprStatus                          | הערכה                                | EX1                | EX2                                                                                              | EX3                                              | EX4                                                   | EX5                                                      | EX6                                                                  | Flag "Not<br>relevant"          |

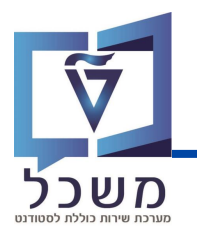

## סוגי סטטוס הערבה

סוג הערכה המתעדכן באופן אוטומטי במערכת:

| תיאור במערכת                                            | עם נקודות,לא לממוצע, עובר/נכשל | כישלון, מוחשב בממוצע,ללא ניקוד       | אין זיכוי,לא בממוצע,עובר/נכשל |
|---------------------------------------------------------|--------------------------------|--------------------------------------|-------------------------------|
| No Overall CP<br>Counting<br>ללא חישוב נקודות<br>במצטבר |                                | Х                                    | ×                             |
| No Sem CP<br>Counting<br>ללא חישוב<br>בסמסטר            |                                | Х                                    | ×                             |
| No Fail<br>co<br>מספר<br>בישלונות                       |                                |                                      |                               |
| No Sem GPA<br>לא מחושב<br>סמסטריאלי                     | х                              |                                      | ×                             |
| No<br>Overall<br>קא מחושב<br>לממוצע                     | Х                              |                                      | ×                             |
| No Credit<br>ללא נקודות<br>זבות                         |                                | ×                                    | ×                             |
| Assgt. Cat.                                             | P Passed / Fail                | Grade Allocation<br>Possible (0-100) | P Passed / Fail               |
| ApprStatus<br>(CHAR5)                                   | AM1                            | AM2                                  | AM3                           |

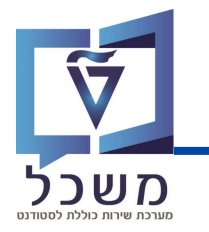

## שינוי ציון – קורס

עם כניסתך למערכת SAP ECC, כנסי לטרנזקציה PIQSMFU. יפתח המסך הבא:

|                                                                     | $\sim$                                     | ווות דעת                                             |
|---------------------------------------------------------------------|--------------------------------------------|------------------------------------------------------|
|                                                                     | (1)                                        |                                                      |
|                                                                     |                                            |                                                      |
| חשבון אינפיניטסימלי 1                                               | מודול מק-01040195                          |                                                      |
| 002 5.50 5.50 5.50                                                  | יים - מינימ./אופט./מקסימלי                 | וש לפי                                               |
| קריטריוני בחירה דחוס 💽                                              |                                            | מודול 🗄                                              |
|                                                                     | טריוני בחירה                               | חבילת אירועים 🛛                                      |
| ציוני קורסים                                                        | ז אקדמית                                   | איו וע עטקי.                                         |
| ציון סופי <                                                         | נ לימודים אקדמית                           | עונו                                                 |
| · ·                                                                 | חבילת אירועים                              | *                                                    |
| ×:                                                                  | טוס רישום                                  | סט                                                   |
| 20                                                                  | 🚺 סטודנטים 🖌                               |                                                      |
|                                                                     |                                            | <u> </u>                                             |
|                                                                     |                                            |                                                      |
|                                                                     | r                                          | (                                                    |
| לחיפוש הקורס במאגר ע"פ קריטריונים                                   | קורס בשדה 🚺                                | בחירת קורס: הזיני את מספר ר 🚺                        |
|                                                                     | 2 2                                        |                                                      |
| זנוודננוום ברועומום לעותו בורס                                      | בעת וואג בבורת ובל בא                      | לסעו 🗂 לנסב בסובר לסעו                               |
| סטורנסים דוו שונוים לאורנו קורס.                                    | <b>בעו</b> נ יוצג ווקוו ט ובל דול <b>ב</b> |                                                      |
|                                                                     |                                            |                                                      |
|                                                                     |                                            |                                                      |
| באים:                                                               | בכל שדה והזיני את הנתונים הו               | 🕻 🗸 ) קריטריוני בחירה: לחצי על                       |
|                                                                     |                                            | -                                                    |
|                                                                     | בה נלמד הקורס                              | שנה אקדמית – השנה הרצויה                             |
|                                                                     | _                                          |                                                      |
|                                                                     | זטר הרצוי שבו נלמד הקורס                   | עונת לימודים אקדמית – הסמכ                           |
| <i>/</i> , , , , , , , ,                                            |                                            |                                                      |
| , הושלם ללא הצלחה וכולי).                                           | נטים (נרשם, הושלם בהצלחה                   | סטטוס רישום – סטטוס הסטוד                            |
|                                                                     |                                            |                                                      |
|                                                                     |                                            |                                                      |
|                                                                     | יווי 'ציוו סופי'                           | איוני קורסים – הזיני תמיד סוג א 🌔                    |
|                                                                     | - ווי בין טוב י                            |                                                      |
|                                                                     |                                            |                                                      |
|                                                                     |                                            |                                                      |
|                                                                     | סטודנטיס 🛤                                 | רסיום מילוי העררים לחצי 🚺                            |
|                                                                     |                                            |                                                      |
|                                                                     |                                            |                                                      |
| הסינונים שבחרת:                                                     | זטודנטים הרשומים לקורס לפי                 | בעת תתקבל רשימה של בל הנ                             |
|                                                                     |                                            |                                                      |
|                                                                     |                                            |                                                      |
|                                                                     |                                            | סקירת הערכות שנה : ציון סופי                         |
| מספר זיהוי תיאור סולם אקדמי                                         | הוש סמל ציון סטטוס רישום - תיאור           | מספר סטודנט שם פרטי שם משפחה                         |
| סולם ציונים קדם אקדמי / PRE UG                                      |                                            | 020005771 בלוצרקובסקי 020005771                      |
| אקרמי אקרמי / PRE UG                                                |                                            | 020005291 נענה<br>עדי גרינולד גרינולד<br>עדי גרינולד |
| סולם ציונים קדם אקדמי / PRE UG                                      | נרשם                                       | 020001093                                            |
| ארמי / PRE UG סולם ציונים קדם אקדמי                                 |                                            | עומר אלון 020001515                                  |
| אקו מילט ציונים קדם אקו מי PRE UG<br>סולם ציונים קדם אקרמי / PRE UG |                                            | 020001643 נטלי יצחקי<br>020001122 ברוב גבאי          |
| סולם ציונים קדם אקדמי / PRE UG                                      | נרשם                                       | 020008921 הבר                                        |
| סולם ציונים קדם אקדמי / PRE UG                                      |                                            | 020001218 פשרל                                       |
| סולם ציונים קדם אקדמי / PRE UG                                      | נרשם                                       | 020001678 נעה גילמן                                  |
|                                                                     |                                            |                                                      |

. הזיני את הציון המבוקש בעמודת **סמל ציון**, ולאחר מכן וודאי סימון V בעמודת **הושלם**.

סטטוס הרישום של הסטודנט ישתנה **להושלם בהצלחה.** 

בסיום לחצי 📙 לשמירה.

## רישום לקורס חדש

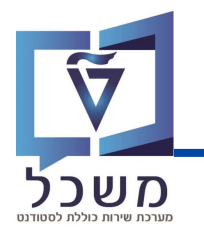

| זקדמית |     |      |                 |             |          |                 |              |              | עבודה אקדמ |                       |             |             |
|--------|-----|------|-----------------|-------------|----------|-----------------|--------------|--------------|------------|-----------------------|-------------|-------------|
|        |     | [    | i   🖪   🔀       | . 🖪 . 🕲     |          | ΣΙΣΥ            | #            | = =   9      | 🤁   🗃      | 🛃   👎 루 🍰 🖌           | ועים 🛛 🖌 🕻  | מדדי ביצ 🟹  |
| ٦      | ערן | דרוג | ריש.מותנה       | רישום מותנה | EventPkg | סט.רישום- תיאור | העברה        | סמסטר        | שנה אקדמית | עבודה אקדמית -תאור    | עב.אקדמית   | סוג אובייקט |
| בר     | עוב | 100  | ללא רישום מותנה |             |          | הושלם בהצלחה    |              | מיני סמסטר 1 | תשפ"ג      | חשבון אינפיניטסימלי 3 | מק-01040197 |             |
| בר     | עוב | 77   | ללא רישום מותנה |             |          | הושלם בהצלחה    |              | חורף         | תשפ"ד      | חשבון אינפיניטסימלי 2 | מק-01040196 |             |
| בר     | עוב | 100  | ללא רישום מותנה |             |          | הושלם בהצלחה    | $\checkmark$ |              |            | חשבון אינפיניטסימלי 3 | מק-01040197 |             |

לרישום סטודנט לקורס חדש, לחצי על [ ] , תיפתח חלונית עם שתי אפשרויות בחירה:

1. **מודול עבודה:** רישום לקורסים הקיימים בטכניון

יצירת מודול עבודה יצירת עבודות אקדמאיות שונות

2. עבודות אקדמאיות שונות: רישום לקורסים שאין להם קורס אקוויוולנטי בטכניון.

בחרי את אחת האפשרויות, תועברי למסך הבא:

|             | H 👫 11000 🖵 🖵 📀 🏶 🚽                 | 🖶 😢 😂 🕥  🗒 🔇 🥥                |  |  |  |  |  |
|-------------|-------------------------------------|-------------------------------|--|--|--|--|--|
| בודה אקדמית |                                     |                               |  |  |  |  |  |
|             |                                     | 🍌 📑                           |  |  |  |  |  |
|             | שר; *08.02.2001; זכר                | פקרסקי, או 👪                  |  |  |  |  |  |
|             | הנדסת חשמל                          | יח.ארגונית עיקרית 🛛 הפקולטה י |  |  |  |  |  |
|             | ; ביטול ריש.; נוכπ(2); מועמדשהת.(3) | סטטוס 🚨 🛓                     |  |  |  |  |  |
|             |                                     | עבודה אקדמית                  |  |  |  |  |  |
|             |                                     | מודול                         |  |  |  |  |  |
| העברה 🗆 🗸   | / ~                                 | סמסטר/שנה אקדמית              |  |  |  |  |  |
|             | 2 הושלם בהצלחה                      | סטטוס עבודה אקדמית            |  |  |  |  |  |
|             |                                     |                               |  |  |  |  |  |
|             |                                     | שימוש                         |  |  |  |  |  |
| ~           | 1383 הנדסת תעשיה וניהול             | תכנית לימודים 📑               |  |  |  |  |  |

• מודול / עבודה אקדמית – שדה חובה: בחרי את הקורס אליו את מעוניינת לרשום את הסטודנט.

לחיצה על שדה המילוי תציג אפשרויות חיפוש.

• סמסטר/שנה: בחרי את השנה והסמסטר בהם הסטודנט לומד (חובה לפני להזין את הקורס).

לחיצה על שדה המילוי תציג אפשרויות בחירה.

- סטטוס עבודה אקדמית: וודאי שרשום הושלם בהצלחה.
- שאר שדות המילוי במסך זה זהים לשדות המוסברים בעמודים 6-10.

בסיום מילוי השדות לחצי שמירה, תתווסף רשומה חדשה:

| ĺ | Σ/Ξ ΣΙΥΥ     | <b># H</b>   | = = 9        | 🥍   🖻      | 1 🗟 🖓 🖓 🙆 🖌           | ועים 📔 🔪    | ודדי ביצ   |
|---|--------------|--------------|--------------|------------|-----------------------|-------------|------------|
| g | סטט. רישום   | העברה        | סמסטר        | שנה אקדמית | עבודה אקדמית -תאור    | עב.אקדמית   | אובייקט    |
|   | הושלם בהצלחה |              | מיני סמסטר 1 | תשפ"ג      | חשבון אינפיניטסימלי 3 | מק-01040197 |            |
| ſ | הושלם בהצלחה |              |              | תשפ"ד      | הנדסה סניטרית 1       | מק-00100039 | 800<br>114 |
| Г | הושלם בהצלחה |              | חורף         | תשפ"ד      | חשבון אינפיניטסימלי 2 | מק-01040196 |            |
|   | הושלם בהצלחה | $\checkmark$ |              |            | חשבון אינפיניטסימלי 3 | מק-01040197 |            |

## העברת קורס

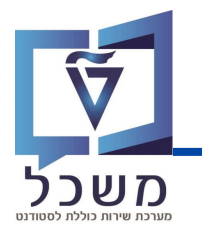

כאשר סטודנט עובר מתוכנית אחת לתוכנית אחרת, חלק מהקורסים שעשה יכולים להיחשב לו בתוכנית

החדשה אליה נרשם, לדוגמה כאשר סטודנט עובר למסלול ישיר לדוקטורט.

|                               |                                                                                    |           |              |                 |                       | רמית        | עבודה אקו  |
|-------------------------------|------------------------------------------------------------------------------------|-----------|--------------|-----------------|-----------------------|-------------|------------|
|                               |                                                                                    | Y M H     | = = I G      | <b>)</b>        | 🛃 👎 🛱 🖌               | יצועים 🛯 🖓  | מדדי ב 🐼   |
| נה ריש.מותנה דרוג ערך         | רישום- תיאור EventPkg רישום מותנ                                                   | העברה סט. | סמסטר        | שנה אקדמית      | עבודה אקדמית -תאור    | ט עב.אקדמית | סוג אובייל |
| ללא רישום מותנה 100 עובר      | ולם בהצלחה                                                                         | הוש 📃     | מיני סמסטר 1 | תשפ"ג           | חשבון אינפיניטסימלי 3 | מק-01040197 |            |
| ללא רישום מותנה 77 עובר       | ולם בהצלחה                                                                         | הוש       | חורף         | תשפ"ד           | חשבון אינפיניטסימלי 2 | מק-01040196 | מודול 🗳    |
| ללא רישום מותנה 100 עובר      | ולם בהצלחה                                                                         | הוש 🗸     |              |                 | חשבון אינפיניטסימלי 3 | מק-01040197 |            |
| . 🔁 Change                    | בחרי את הקורס שתרצי להעביר לתוכנית אחרת ולאחר מכן לחצי על צלמית Change Context 💽 . |           |              |                 |                       |             |            |
|                               |                                                                                    | ×         | אחזקה        | מית - דיאלוג    | סקירת עבודה אקד 📹     | ז חלונית: 🛯 | תיפתר      |
|                               |                                                                                    | [         | ~            |                 | Program ID            |             |            |
|                               |                                                                                    | E         | 3            |                 | Reassign Module       |             |            |
|                               |                                                                                    |           |              |                 |                       | _           |            |
| יזיקה<br>בכנדתת משמל (עם תוב) | ן, 1006929 הנדסת חשמל-פי<br>/ 1006930 הנדסה אזרחית<br>1005241 מנוסגיב למדווים      | ת הקורס   | יה נעביר א   | ודשה אל         | רת התוכנית הר         | נל 👱 לבחי   | לחצי ט     |
| בהנו סרנ חשמי (עם דנוה)       | 1007341 מגיסטו ינוו עים                                                            |           | Reassign M   | lodule <u>v</u> | ולאחר מכן לחצ         | את התוכנית  | בחרי א     |

כעת הקורס הנבחר ייחשב תחת התוכנית החדשה.